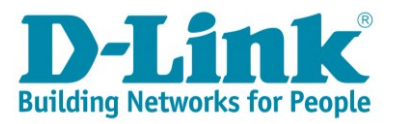

# DSL-G2562DG ADSL/VDSL Setup via Android

- 1) Click on the settings app on your home screen
- 2) Select Wi-Fi from the list
- 3) Select D-Link\_2.4G from the list of available networks
- 4) When prompted to fill in a password fill in the WPA key from the sticker on the back of your router
- 5) Click on the pop-up prompting you to sign in to Wi-Fi network "D-Link-2.4G"

| /odacom | ngs @ @ 1⊡13              | ଉିଟ୍ର ୷(64% ■ା 10:12 | Vodacom SA ≱ ৩ জি নি উ ব                       | \$_,⊪ 66% ■0+10:36 | Android System<br>Sign in to Wi-Fi network<br>"D-Link-2.4G"               |
|---------|---------------------------|----------------------|------------------------------------------------|--------------------|---------------------------------------------------------------------------|
| Sea     | rch for setting           |                      | Wi-Fi                                          |                    | Ennanced internet experience                                              |
| ₫       | Airplane mode             |                      | Wi-Fi+<br>Enhanced Internet experience         | Off >              | AVAILABLE NETWORKS D-Link-2.4G Connected (complete logic (outhorization)) |
| Ŷ       | Wi-Fi                     | D-Link-WiFi >        | AVAILABLE NETWORKS                             |                    | Connected (requires login/aution/zation)                                  |
| *       | Bluetooth                 | Off >                | D-Link-2.4G<br>Connected                       |                    | D-LINK-WiFi<br>Saved, encrypted                                           |
| 1       | Mobile data               | >                    | D-Link-WiFi<br>Saved, encrypted                |                    | 10001110110101110<br>Encrypted (WPS available)                            |
| 8       | More                      | >                    | 10001110110101110<br>Encryoted (WPS available) | <u></u>            | Platmin_Wlan<br>Encrypted                                                 |
|         | Home screen style         | Standard >           | dlink-rr<br>Encrypted (WPS available)          | ((;                | SPM_Guest<br>Encrypted                                                    |
|         | Sound                     | >                    | Platmin_Wlan                                   |                    | Zinja_Game<br>Encrypted (WPS available)                                   |
| ٥       | Notification & status bar | >                    | SPM_Guest                                      |                    | MSPSales<br>Encrypted                                                     |
| ₽       | Navigation key            | >                    | Zinja Scanme Wi-Fi Direct Configure            | More               | MSP O Wi-Fi Direct Configure Marr                                         |
|         | $\triangleleft$ O         |                      | $\triangleleft$ O                              |                    |                                                                           |

<u>?</u>

<u>.</u>

<u>.</u>

<u>.</u>

<u></u>

**a** 

1

6) Select <u>http://10.0.0.2</u> on the pop up Telkom page

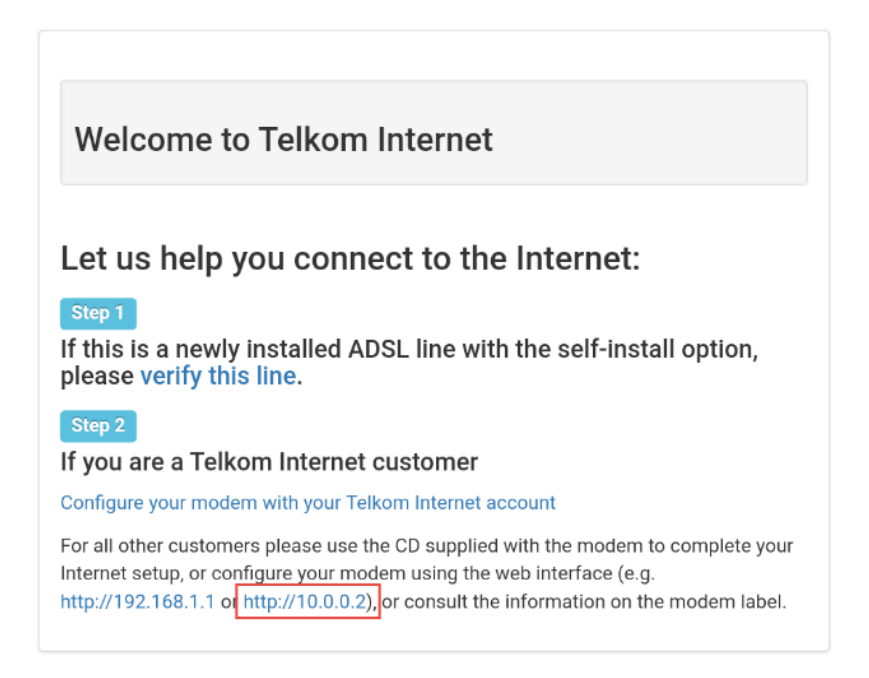

### Step 1 of the wizard:

- 7) Make sure your router is connected as per the Quick Installation Guide (QIG) for DSL service.
- 8) Select the interface type: ADSL/VDSL
- 9) Click on [Test] to confirm your connection
- 10) Click on [Next] to proceed

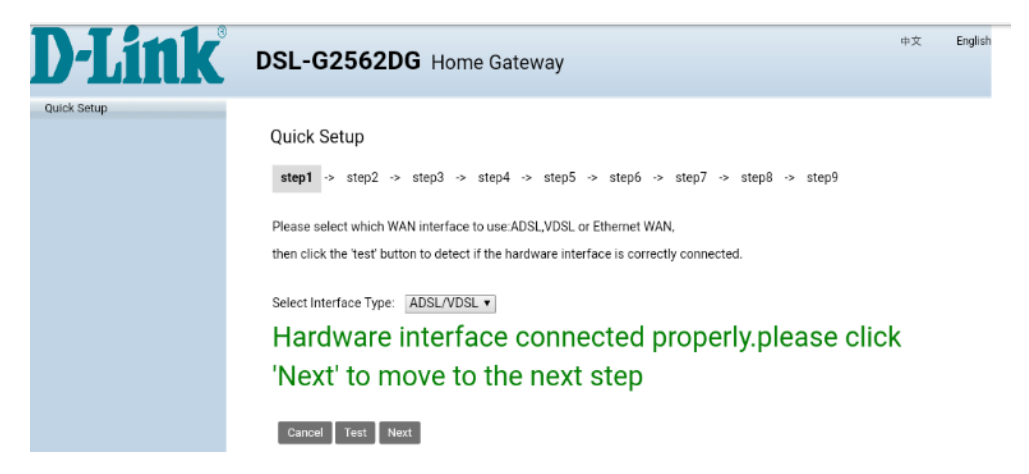

#### Step 2 of the wizard:

- 11) Click on [Test] to confirm your default PPP account
- 12) Click on [Next] to proceed

Note: If the test fails please contact Telkom support for port recreation/verification

| <b>D-Link</b> | DSL-G2562DG Home Gateway                                                                                                    | 中文 | English |
|---------------|----------------------------------------------------------------------------------------------------|----|---------|
| Quick Setup   | Quick Setup<br>step1 -> step2 → step3 → step4 → step5 → step6 → step7 → step8 → step9                                                 |    |         |
|               | Please click the 'Test' button to detect whether the default PPP account is correct.<br>PPP account test passed! Please click 'Next'. |    |         |
|               | Back Reset Test Next                                                                                                    |    |         |

## Step 3 of the wizard:

- 13) Select whether the installation is for a new or existing line
- 14) Click on the link: http://www.telkom.co.za/verifyadsl for DSL verification

| <b>D-Link</b> | DSL-G2562DG Home Gateway                                                                                                    | 中文 | English |
|---------------|----------------------------------------------------------------------------------------------------|----|---------|
| Quick Setup   | Quick Setup<br>step1 → step2 → step3 → step4 → step5 → step6 → step7 → step8 → step9<br>If this is a new DSL installation you need to activate the                                                                                                    |    |         |
|               | service by clicking on the link below. It will open a Telkom<br>webpage where you must enter the directory number and<br>order number to activate the DSL service. After submitting<br>the information on the webpage,please close it and return<br>to this wizard.<br>If you are using an existing DSL service, click on "existing installation" and then click the Next<br>button. |    |         |
|               | Select Installation Type: Rew DSL line installation existing installation Please click here to visit: <a href="http://www.telkom.co.za/verifyads">http://www.telkom.co.za/verifyads</a> Back Next                                                                                                    |    |         |

### On the Telkom pop up window

- 15) Continue as instructed on the Telkom Webpage
  - If you have not received your PPPoE details,
  - ➔ proceed with [Configure your modem with your Telkom Internet account]
  - If you have your PPPoE details sent to you via SMS, proceed with http://10.0.0.2
  - → Click on [Next] to proceed to Step 4

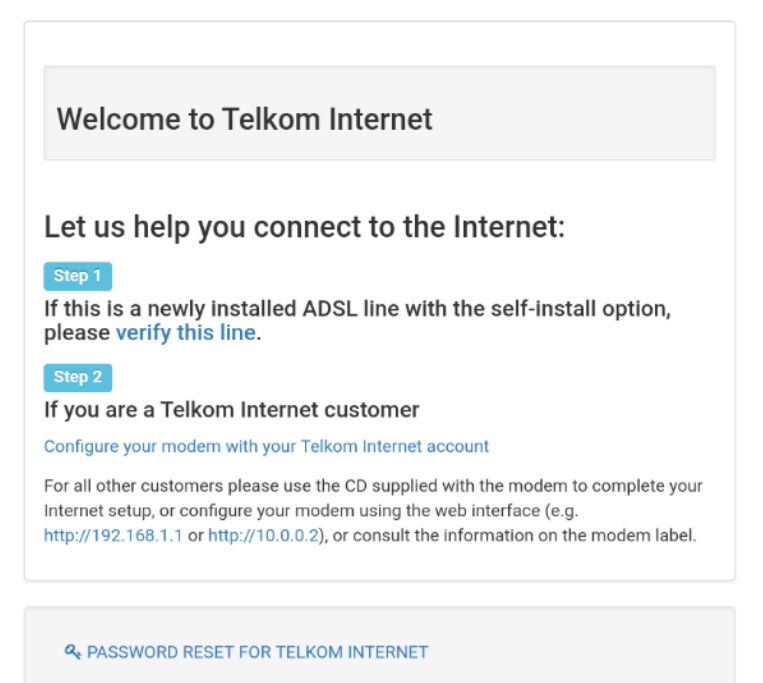

#### Step 4 of the wizard:

- 16) Fill in your PPPoE account details received from Telkom via SMS
- 17) Click on [Next] to proceed

Note: This should have been sent to you in an SMS and should end with @telkomsa.net

If you do not have these details please contact Telkom support to retrieve your details

| <b>D-Link</b> | DSL-G2562D               | G Home Gateway                                 |
|---------------|--------------------------|------------------------------------------------|
| Quick Setup   |                          |                                                |
|               | Quick Setup              |                                                |
|               | step1 -> step2 ->        | step3 -> step4 -> step5 -> step6 ->            |
|               | Please enter your User   | name and Password as provided by your ISP (Int |
|               | Click 'Next' to continue |                                                |
|               | User Name:               | Username@telkomsa.net                          |
|               | Password:                | •••••                                          |
|               | Confirm Password:        |                                                |
|               | Back Next                |                                                |

### Step 5 of the wizard:

- 18) Click on [Test] to test account
- 19) Click on the [Next] button to proceed

Note: If the test fails, please make sure the correct details were entered on step 4

Alternatively, contact Telkom Support for a password reset

| D-Link      | DSL-G2562DG Home Gateway                                                           | 中文 | English |
|-------------|------------------------------------------------------------------------------------|----|---------|
| Quick Setup |                                                                                    |    |         |
|             | Quick Setup                                                                        |    |         |
|             | step1 -> step2 -> step3 -> step4 -> step5 -> step6 -> step7 -> step8 -> step9      |    |         |
|             | Please click on the 'Test' button to test whether the configured account is valid. |    |         |
|             | The configured account is valid, please click 'Next' to the next step.             |    |         |
|             | Back Test Next                                                                     |    |         |

#### Step 6 of the wizard:

- 20) D-Link modem comes set with unique default WIFI password on both the 2.4 & 5 GHz band for security purposes. The default password can be located on the back of the router.
- 21) You can change the default password for both bands below (minimum of 8 characters)
- 22) or [skip] to leave as default.
- 23) Click on [Next] to proceed.

Note: Write down the passwords somewhere safe as you will need them to connect to your Wi-Fi

| D-Link      | DSL-G2562DG Home Gateway                                                     |                            |          |          |                |  |  |  |  |  |  |
|-------------|------------------------------------------------------------------------------|----------------------------|----------|----------|----------------|--|--|--|--|--|--|
| Quick Setup | Quick Setup                                                                  | step3 -> step4 -> step5 -> | step6 -> | step7 -> | step8 -> step9 |  |  |  |  |  |  |
|             | SSID 2.4GHz:<br>2.4G WPA Preshare key:<br>SSID 5GHz:<br>5G WPA Preshare key: | D-Link-2.4G<br>D-Link-5G   |          |          |                |  |  |  |  |  |  |

### Step 7 of the wizard:

- 24) For security purposes, it is strongly advised that you change our default modem login password during the first setup. Default AdminName: admin / AdminPassword: admin
- 25) Fill in new username & password for logging into your router
- 26) Click on [Next] to proceed

| <b>D-Link</b> | DSL-G2562DG Home Gateway                                                                              | 中文 | English |
|---------------|----------------------------------------------------------------------------------------------------|----|---------|
| Quick Setup   |                                                                                                    |    |         |
|               | Quick Setup                                                                                           |    |         |
|               | step1 -> step2 -> step3 -> step4 -> step5 -> step6 -> <b>step7</b> -> step8 -> step9                  |    |         |
|               | Use the fields below to enter up to 15 characters and click "Apply" to change or create<br>passwords. |    |         |
|               | Note: Password cannot contain a space.                                                                |    |         |
|               | AdminName: admin                                                                                      |    |         |
|               | AdminPassword: ••••••                                                                                 |    |         |
|               | Confirm AdminPassword: •••••                                                                          |    |         |
|               |                                                                                                    |    |         |
|               | Rack Novt                                                                                             |    |         |

## Step 8 of the wizard (for VPN customers only)

- 27) If you are subscribed to Telkom VPN Lite's services, enter the details provided below.
  - If not, click on [Skip] to proceed

| • • • •       |                            |                                  |                                  |
|---------------|----------------------------|----------------------------------|----------------------------------|
| <b>D-Link</b> | DSL-G2562DG                | Home Gateway                     |                                  |
| Quick Setup   |                            |                                  |                                  |
|               | Quick Setup                |                                  |                                  |
|               |                            |                                  |                                  |
|               | step1 -> step2 -> ste      | ep3 -> step4 -> step5 ->         | step6 -> step7 -> step8 -> step9 |
|               | lf you are a Talka         |                                  |                                  |
|               | Ti you are a Terko         | om VPN Lite Custon               | ier,you can conligure            |
|               | it here.Your PC's          | IP address needs to              | o renew after the                |
|               | wizard is done - I         | please disconnect y              | our PC and then                  |
|               | reconnect it.              |                                  |                                  |
|               |                            |                                  |                                  |
|               | If you're not a Telkom VPN | Lite customer you can click "Ski | p" to continue.                  |
|               | Site Username:             |                                  |                                  |
|               | Site Password:             |                                  |                                  |
|               | Confirm Site Password:     |                                  | _                                |
|               | - /                        | /                                | (Format: A.A.A.A/B(A:0-255,B:1-  |
|               | Site LAN IP/Netmask: 3     | 32))                             |                                  |
|               |                            |                                  |                                  |
|               | Back Skip Next             |                                  |                                  |

## Step 9 of the wizard

28) Here you will be able to see a summary of the wizard setup. Click on [Apply] to complete the setup.You will be taken back to modem login page. You can login to the modem with the details set on step 7 of the wizard.

| Link  | DSL-G2562DG Home Gateway                                                                                                    |                                                                          |  |  |  |  |  |  |
|-------|----------------------------------------------------------------------------------------------------|--------------------------------------------------------------------------|--|--|--|--|--|--|
| Setup | Quick Setup                                                                                                    |                                                                          |  |  |  |  |  |  |
|       | step1 -> step2 -> step3 -> step4 -> step5                                                                                                    | 5 -> step6 -> step7 -> step8 -> step                                     |  |  |  |  |  |  |
|       | Setup complete.<br>Click "Back" to review or modify s<br>Click "Apply" to apply the current                                                                                                    | settings.<br>settings.                                                   |  |  |  |  |  |  |
|       | If your Internet connection does not work after you<br>pressed apply, you can try the Setup Wizard again with<br>alternative settings or use Manual Setup instead if you<br>have your Internet connection details as provided by you<br>ISP. |                                                                          |  |  |  |  |  |  |
|       | have your Internet connection de                                                                                                    | tails as provided by your                                                |  |  |  |  |  |  |
|       | have your Internet connection de<br>ISP.<br>Site Username:                                                                                                    | tails as provided by your                                                |  |  |  |  |  |  |
|       | have your Internet connection de<br>ISP.<br>Site Username:<br>Site Password:                                                                                                    | tails as provided by your                                                |  |  |  |  |  |  |
|       | Ave your Internet connection de<br>ISP.<br>Site Username:<br>Site Password:<br>Site LAN IP/Netmask:                                                                                                    | tails as provided by your                                                |  |  |  |  |  |  |
|       | Ave your Internet connection de<br>ISP.<br>Site Username:<br>Site Password:<br>Site LAN IP/Netmask:<br>Web Login Name:                                                                                                    | /<br>admin                                                               |  |  |  |  |  |  |
|       | Ave your Internet connection de<br>ISP.<br>Site Username:<br>Site Password:<br>Site LAN IP/Netmask:<br>Web Login Name:<br>Web Login Password:                                                                                                | /<br>admin<br>admin1                                                     |  |  |  |  |  |  |
|       | Ave your Internet connection de<br>ISP.<br>Site Username:<br>Site Password:<br>Site LAN IP/Netmask:<br>Web Login Name:<br>Web Login Password:<br>SSID 2.4GHz:                                                                                | /<br>admin<br>admin1<br>D-Link-2.4G                                      |  |  |  |  |  |  |
|       | Ave your Internet connection de<br>ISP.<br>Site Username:<br>Site Password:<br>Site LAN IP/Netmask:<br>Web Login Name:<br>Web Login Password:<br>SSID 2.4GHz:<br>2.4G WPA Preshare key:                                                      | /<br>admin<br>admin1<br>D-Link-2.4G<br>572E74CDF761D0E40385              |  |  |  |  |  |  |
|       | Ave your Internet connection de<br>ISP.<br>Site Username:<br>Site Password:<br>Site LAN IP/Netmask:<br>Web Login Name:<br>Web Login Password:<br>SSID 2.4GHZ:<br>2.4G WPA Preshare key:<br>SSID 5GHZ:                                        | /<br>admin<br>admin1<br>D-Link-2.4G<br>572E74CDF761D0E40385<br>D-Link-5G |  |  |  |  |  |  |

## If you changed the WiFi passwords as well as the SSID (WiFi name) on Step 6

- 29) Click on the settings app on your home screen
- 30) Select Wi-Fi from the list
- 31) Select the WiFi name that you set on step 6
- 32) Fill in the new WiFi Password you set on Step 6 of the setup wizard

If you only changed the WiFi passwords on Step 6 (D-Link-2.4G and D-Link-5G WiFi names still the same)

- 33) Click on the settings app on your home screen
- 34) Select Wi-Fi from the list
- 35) Press and hold D-Link-2.4G till more options pop up
- 36) Select forget network
- 37) Select D-Link-2.4G again an now fill in the new WiFi Password you set on Step 6 of the setup wizard
- 38) The same process applies to D-Link-5G

| Vodacom SA 🗭 🖻 🐵                              | ତ୍ରାପା ଓ ଲି. ଲାବ | 3% 🔳 12:56 | Voda     | com S  | A 🗭 🎽      | 0      |        | 0       | 0 101 0 | əllır. 12 | 3% 🔳   | DI 12:56         |
|-----------------------------------------------|------------------|------------|----------|--------|------------|--------|--------|---------|---------|-----------|--------|------------------|
| 🗮 Wi-Fi                                       |                  |            | <b>~</b> | D      | Link       | -2.40  | 3      |         |         |           |        |                  |
| Wi-Fi                                         |                  |            | Sig      | inal s | trengt     | h      |        |         |         |           | Exce   | ellent           |
| Wi-Fi+<br>Enhanced Internet experie           | ence             | Off >      | En       | crypti | on typ     | be     |        |         | V       | /PA/\     | VPA2   | PSK              |
| AVAILABLE NETWORKS                            |                  |            |          | ass    | word       |        |        |         |         |           | ò      | R                |
| D-Link-2.4G<br>Connected                      |                  | ()<br>()   |          | Show   | r advar    | nced o | ptions | 1       |         |           |        |                  |
| 10001110110101110<br>Encrypted (WPS available | D-Link-2.4G      |            |          |        |            |        |        |         |         |           |        |                  |
| D-Link-WiFi                                   | Forget network   |            |          |        | CANC       | EL     |        |         |         |           |        |                  |
| Encrypted                                     | Modify network   |            | 1        | 2      | 3          | 4      | 5      | 6       | 7       | 8         | 9      | 0                |
| dlink-rr<br>Encrypted (WPS available)         | )                | 1          | %<br>q   | ŵ      | ~<br>e     | l<br>r | [<br>t | 1<br>y  | ×<br>u  | ì         | {      | }<br>p           |
| Platmin_Wlan<br>Encrypted                     |                  | ();        |          |        | # 1<br>S ( | s<br>d | *<br>f | g       | †<br>h  | j         | (<br>k | ì                |
| SPM_Guest<br>Encrypted                        |                  |            |          |        | z ;        | r<br>X | c      | v       | :<br>b  | ;<br>n    | /<br>m | $\langle \times$ |
| Forvoted (WPS available)                      | Configure        | More       | 123      | 3      | k          |        | 25     | wiftKey |         |           | л<br>• | ۵<br>چ           |
| $\triangleleft$                               | 0                |            |          |        | $\nabla$   | 7      | (      | С       |         |           |        |                  |

# YOU ARE NOW READY TO SURF THE INTERNET